## **RELYON CREDIT UNION**

## Easy Enrollment Steps for Online Banking

If you already enrolled on the mobile app, just enter your **new username and password** to access your accounts online.

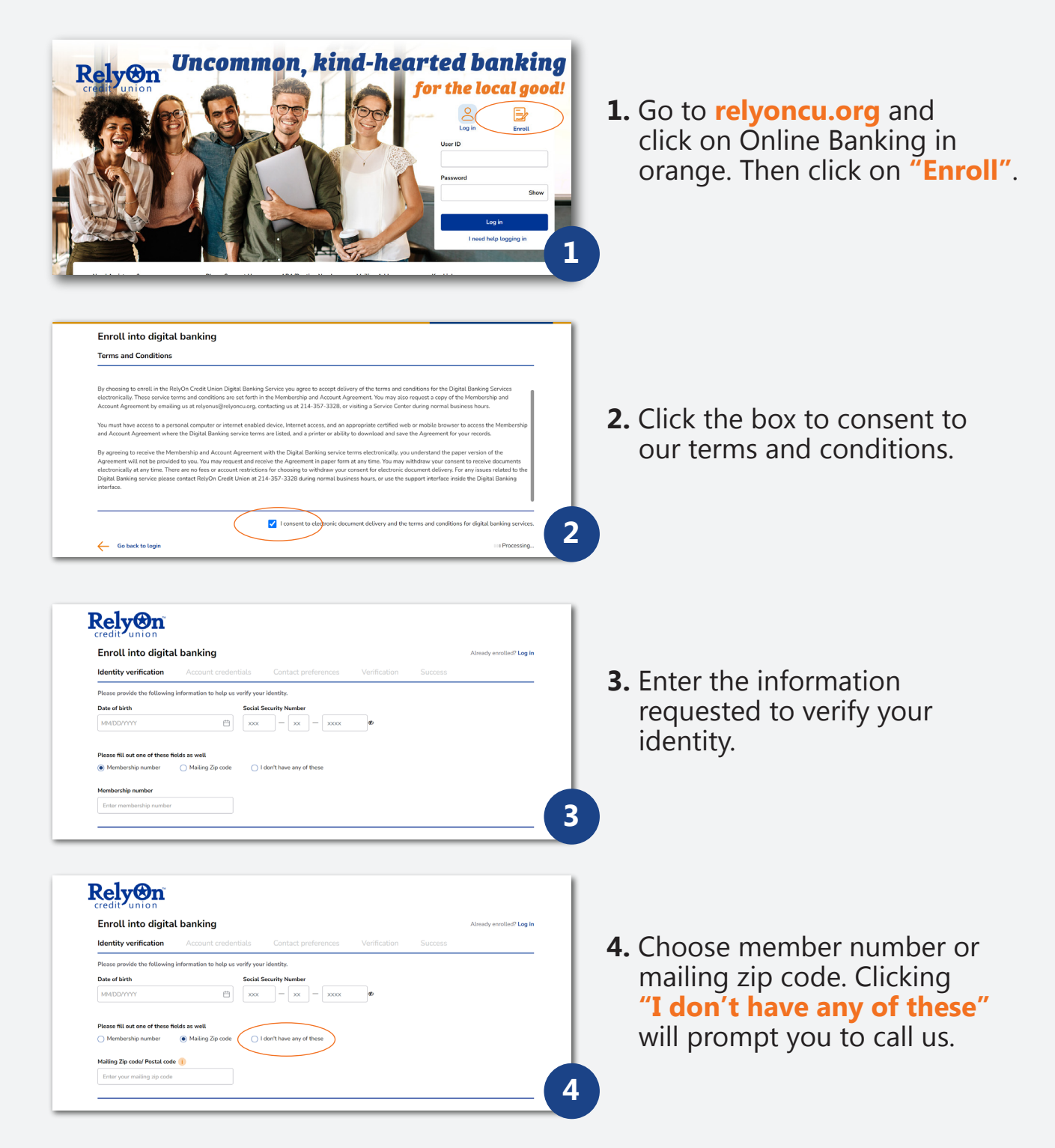

## RELYON CREDIT UNION

| <image/> <image/> <image/> <section-header><section-header><image/><image/><section-header><section-header><section-header><image/><section-header><section-header><section-header><section-header><section-header><section-header><section-header><section-header><section-header><section-header><section-header><section-header><section-header><image/><section-header><section-header></section-header></section-header>                                                                                                    | <ol> <li>Create and confirm your user<br/>ID and password.</li> </ol>                    |
|----------------------------------------------------------------------------------------------------|------------------------------------------------------------------------------------------|
| <image/> Controntiontiontion Controntiontion   Management Controntion   Management Controntion   Management Controntion   Controntion Controntion   Management Controntion   Controntion Controntion   Controntion Controntion   Management Controntion   Management Controntion                                                                                                    | <ol> <li>Enter/select your phone<br/>number and email address<br/>preferences</li> </ol> |
| Verification         Reservated where you would like to receive a One-Time Passeode (OTP).         Image: Send me a message         Image: Call me         Image: Call me an ensult         Image: Call me an ensult                                                                                                    | 7. Select how you would like<br>to receive a one-time<br>passcode to login.              |
| Vertication         Contract credent is         Contract preference         Verification         Contract preference         Verification         Contract preference         Verification         Contract preference         Verification         Contract preference         Contract preference         Conttact preference | <ul> <li>8. Enter the one-time verification passcode.</li> <li>You're in!</li> </ul>     |